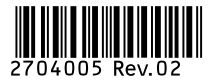

# ADDITIF - Fonction vidéo

La fonction vidéo du système d'alarme est assurée par un détecteur de mouvement infra-rouge et vidéo DMBV TYXAL+ associé à un transmetteur de type TYDOM 2.0. Ces 2 produits doivent aussi être associés au système. En cas de détection d'intrusion, il déclenche une alarme et capture une vidéo de 5 secondes. Un lien pour lire cette vidéo est envoyé automatiquement par SMS au(x) numéro(s) programmé(s) dans le clavier tactile CLT 8000 TYXAL+.

#### 1. Associer la fonction vidéo au système

- La centrale doit être en mode maintenance.
- La centrale doit avoir un clavier tactile CLT 8000 TYXAL+ associé pour programmer les numéros de téléphone mobile (SMS).
- Pour associer les produits au système, ils doivent être à leur emplacement définitif (EN 50131).

# Etape 1 : Installez et mettez en service le TYDOM 2.0 (voir sa notice)

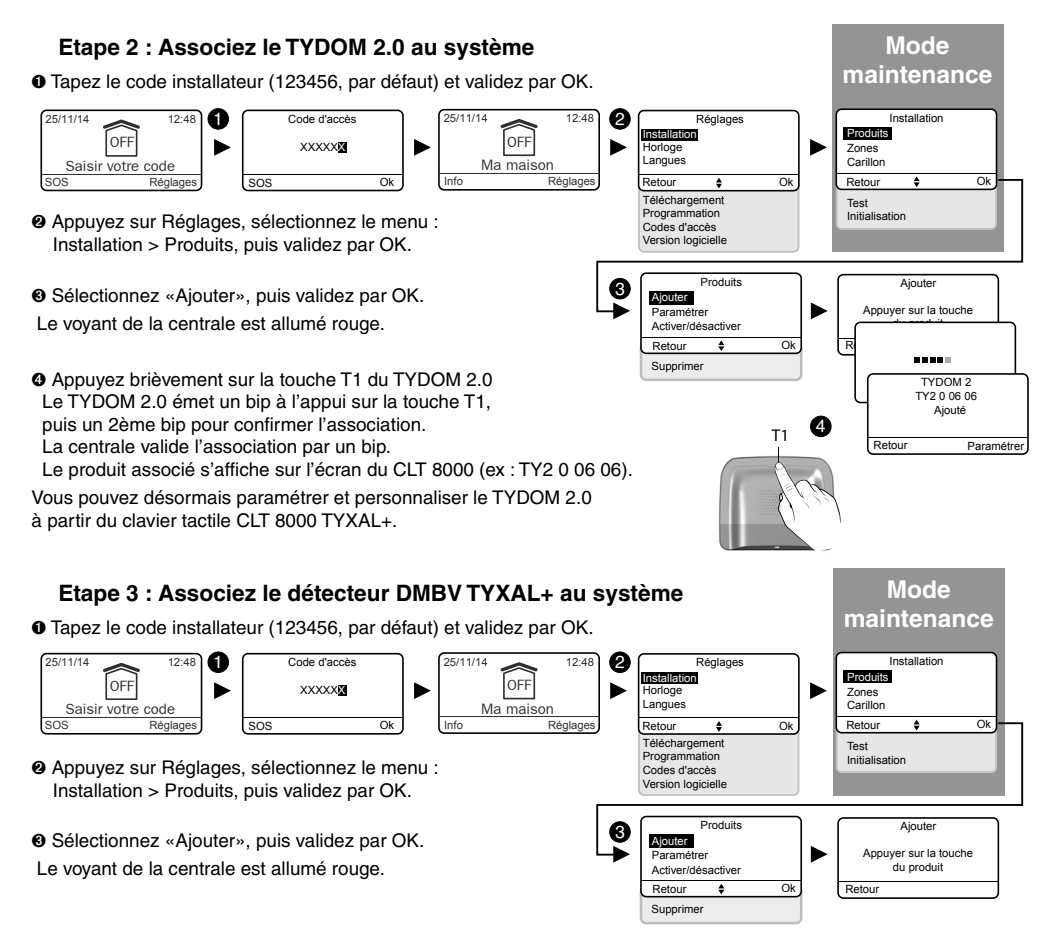

#### Appuyez brièvement sur la touche du produit.

Le voyant clignote à l'appui sur la touche, puis clignote à nouveau pour confirmer l'association (la phase d'association peut durer jusqu'à 12 secondes). La centrale émet un bip. Le TYDOM 2.0 émet un bip.

Le produit associé s'affiche sur l'écran du CLT 8000 (exemple : DMV 0 07 02).

### 2. Paramètrer la fonction vidéo

En vous reportant aux chapitres concernés («Numéros d'appel» et «Délai d'entrée sur les détecteurs intrusion»), vous pouvez : • Programmer les numéros de téléphone SMS à appeler en cas de détection. Tous les numéros déclarés en SMS recevront le lien pour lire la vidéo.

 Choisir le mode de déclenchement du détecteur (immédiat ou retardé). Dans le cas d'un déclenchement retardé du DMBV, la vidéo sera enregistrée dès l'intrusion détectée, mais ne sera transmise que si elle est confirmée.

## 3. Tester la fonction vidéo

#### 3.1 Test local

Pour ce test, le tydom 2.0 doit être installé et connecté au réseau GSM.

- Tapez le code installateur (123456, par défaut) et validez par OK.
- Appuyez sur Réglages, sélectionnez le menu : Installation > Test, puis validez par OK.

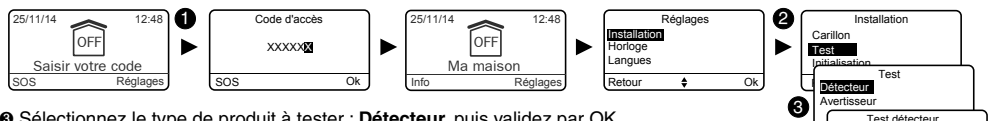

- Sélectionnez le type de produit à tester : Détecteur, puis validez par OK.
- Appuvez 2 fois de suite sur la touche du détecteur DMBV TYXAL+ et patientez 3 à 4 secondes.
- O Le voyant est allumé fixe pendant 5 secondes. Le détecteur filme.
- O Le voyant clignote pendant 20 à 30 secondes.

Le détecteur tranfère la vidéo au transmetteur TYDOM 2.0.

- Le vovant est allumé fixe pendant 3 secondes. Le transfert est terminé.
- Un SMS est envoyé au(x) numéro(s) programmé(s) dans les 10 secondes.
- Un SMS est envoyé, dans les 10 secondes, au(x) numéro(s) programmé(s).

#### 3.2 Test en conditions réelles

Reportez-vous au Chapitre «Tester l'installation - Tester les détecteurs de mouvement».

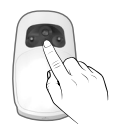

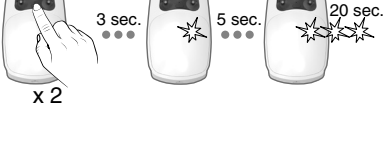

er sur la touche du produit

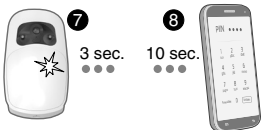

4